# UCS Hyperflex:更改vCenter群集、数据中心名称和Hyperflex群集名称

# 目录

<u>简介</u>

<u>问题:更改vCenter群集名称</u> <u>解决方案:更改vCenter名称的步骤</u> <u>问题:更改vCenter数据中心名称</u> <u>解决方案:更改数据中心名称的过程</u> <u>问题:更改HX集群名称</u> <u>解决方案:更改HX集群名称的过程</u>

# 简介

本文档介绍更改Hyperflex vCentre集群和数据中心名称时出现的问题。

## 问题:更改vCenter群集名称

因此,如果在vCenter中重命名集群,则stmgr具有的条目与实际vCenter集群名称将不匹配,并且由 于此不匹配,您将看到HX维护模式和HX快照等问题失败。因为当您将HX节点置于HX维护模式或拍 摄快照时, stmgr会尝试在vCenter群集名称下查找vCenter中的节点,您在此命令中看到该节点。

在下面的屏幕截图中,集群名称已从BGL-HX-1更改为HX-1。

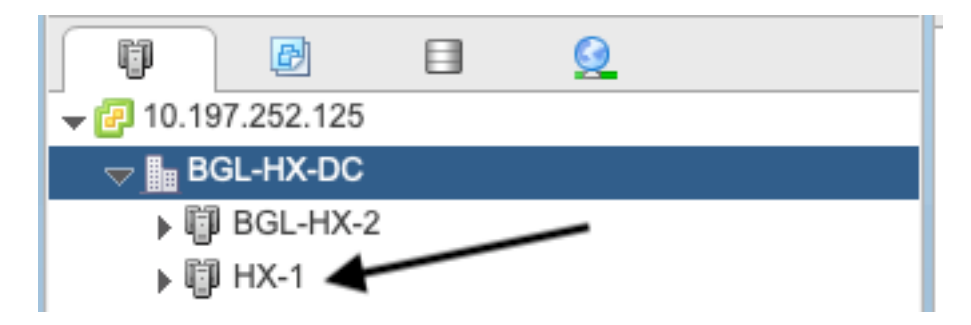

但是,stMgr仍有旧的集群名称条目。

```
root@SpringpathControllerPZTMTRSH7K:~# stcli cluster info | grep -i vc
vCluster:
    vCenterClusterId: domain-c276
    vCenterDatacenter: BGL-HX-DC
    vCenterURL: 10.197.252.125
    vCenterDatacenterId: datacenter-195
    vCenterClusterName: BGL-HX-1 <----- Mismatch in vCenter Cluster name
root@SpringpathControllerPZTMTRSH7K:~#
```

## 解决方案:更改vCenter名称的步骤

1.在选择"重命名"选项后,右键单击集群名称,并从VC中重命名vCenter集群。

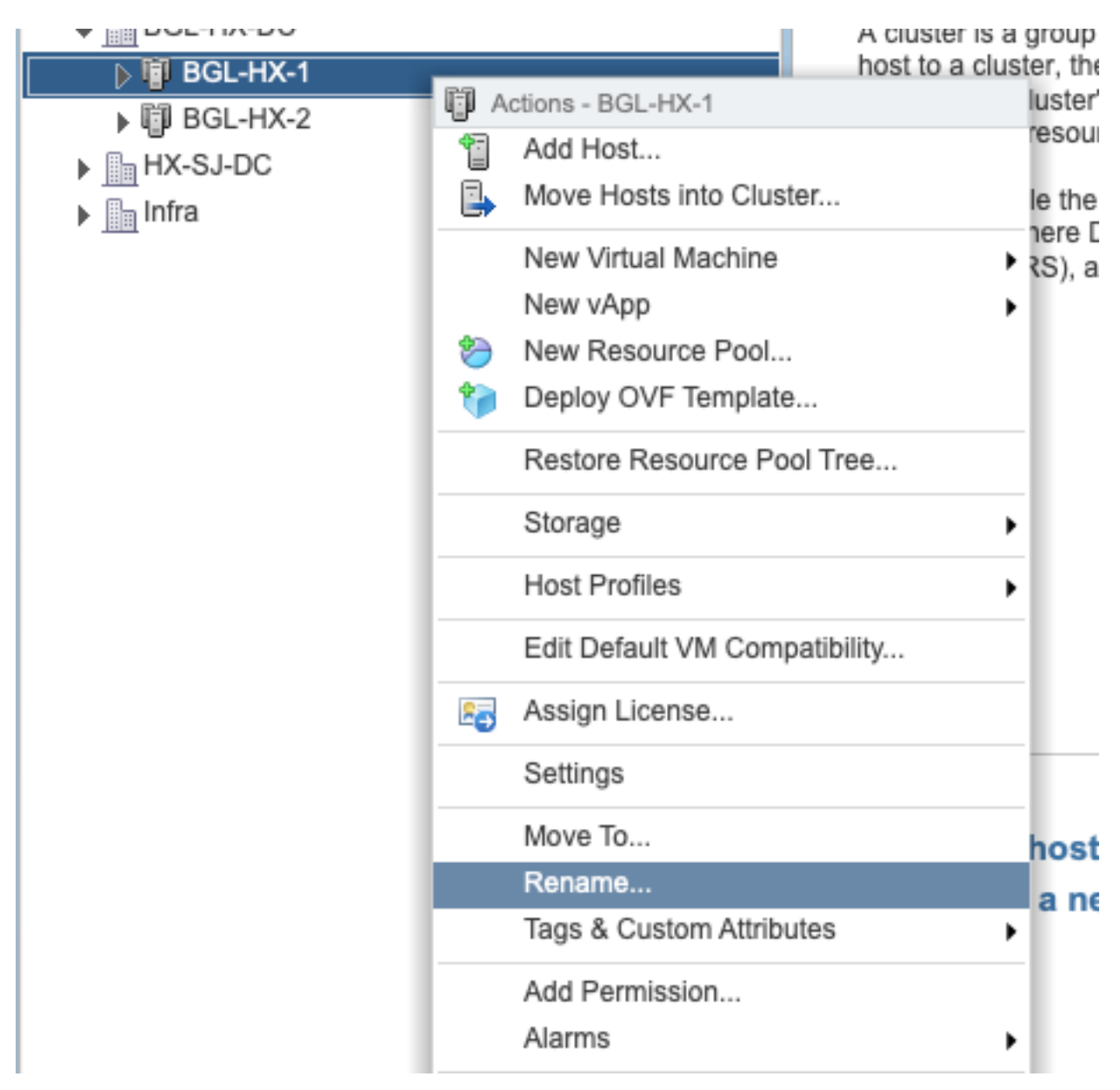

2.键入群集的新名称,然后单击"确**定"**。

| BGL-HX-1 - Rename   |           |
|---------------------|-----------|
| Enter the new name: |           |
| HX-1                |           |
|                     |           |
|                     | OK Cancel |

3.在vCenter中重命名集群后,也请更新stmgr的vCenter集群名称条目。为此,您必须重新注册。

重新注册前:

```
root@SpringpathControllerPZTMTRSH7K:~# stcli cluster info | grep -i vc
vCluster:
vCenterClusterId: domain-c276
vCenterDatacenter: BGL-HX-DC
vCenterURL: 10.197.252.125
vCenterDatacenterId: datacenter-195
vCenterClusterName: BGL-HX-1 <----- Has the old entry
root@SpringpathControllerPZTMTRSH7K:~#
重新注册过程:
```

root@SpringpathControllerPZTMTRSH7K:~# stcli cluster reregister --vcenter-datacenter BGL-HX-DC -vcenter-cluster HX-1 --vcenter-url 10.197.252.125 --vcenter-user administrator@vsphere.local
Reregister StorFS cluster with a new vCenter ...
Enter NEW vCenter Administrator password:
Cluster reregistration with new vCenter succeeded
root@SpringpathControllerPZTMTRSH7K:~#

#### 重新注册后:

```
root@SpringpathControllerPZTMTRSH7K:~# stcli cluster info | grep -i vc
vCluster:
    vCenterClusterId: domain-c276
    vCenterDatacenter: BGL-HX-DC
    vCenterURL: 10.197.252.125
    vCenterDatacenterId: datacenter-195
    vCenterClusterName: HX-1 <----- New entry updated after reregister
root@SpringpathControllerPZTMTRSH7K:~#
```

## 问题:更改vCenter数据中心名称

现在,如果要重命名数据中心名称或要将HX vCenter群集移动到新的数据中心,则必须执行重新注册才能更新stmgr的条目。如果您未能这样做, stmgr将继续在旧数据中心名称本身下查找HX vCenter集群。因此,您会看到HX操作(如HX维护模式和HX快照)中出现故障。

在下面的屏幕截图中,HX数据中心的名称已从BGL-HX-DC更改为HX-DC。

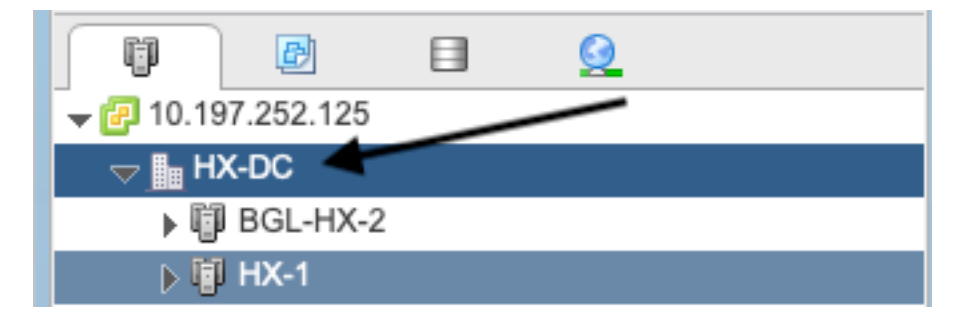

#### 但是,stMgr仍旧有旧的数据中心名称。

```
oot@SpringpathControllerPZTMTRSH7K:~# stcli cluster info | grep -i vc
vCluster:
   vCenterClusterId: domain-c276
   vCenterDatacenter: BGL-HX-DC <---- Mismatch in vCenter Datacenter name
   vCenterURL: 10.197.252.125
```

vCenterDatacenterId: datacenter-195 vCenterClusterName: BGL-HX-1 root@SpringpathControllerPZTMTRSH7K:~#

## 解决方案:更改数据中心名称的过程

1.从VC重命名vCenter数据中心(或创建新数据中心,并将HX vCenter群集和主机移动到新数据中 心)。右键单击数据中心名称,然后选择"重**命名**"选项,如图所示。

| ( )                                          | Ð      |                                                                                                    | Q                                                 |                                   |                                       |
|----------------------------------------------|--------|----------------------------------------------------------------------------------------------------|---------------------------------------------------|-----------------------------------|---------------------------------------|
| 🗕 🔁 10.197.2                                 | 52.125 |                                                                                                    |                                                   |                                   |                                       |
| BGL-H<br>BGL-H<br>BG<br>HX<br>HX-S.<br>Infra |        | Actions - BG<br>Add Host<br>New Cluste<br>New Folde<br>Distributed<br>New Virtua<br>New vApp<br>Deploy OV<br>Storage | EL-HX-DC<br>er<br>Switch<br>Machine<br>from Libra | ry<br>e                           | ,<br>,<br>,<br>,                      |
|                                              | 62     | Edit Defaul<br>Migrate VM<br>Move To<br>Rename<br>Tags & Cus                                                         | It VM Com<br>Is to Anoth                          | patibility<br>her Network<br>utes | · · · · · · · · · · · · · · · · · · · |

2.键入新的数据中心名称,然后单击"确定"。

| HX-DC - Rename      |           |
|---------------------|-----------|
| Enter the new name: |           |
| нх-ра               |           |
|                     |           |
|                     | OK Cancel |

3.在vCenter中重命名数据中心后,也要更新stmgr的vCenter数据中心名称条目,为此,您必须再次 重新注册。

#### 重新注册前:

```
root@SpringpathControllerPZTMTRSH7K:~# stcli cluster info | grep -i vc
vCluster:
vCenterClusterId: domain-c276
vCenterDatacenter: BGL-HX-DC <------ Has the old entry
vCenterURL: 10.197.252.125
vCenterDatacenterId: datacenter-195
vCenterClusterName: HX-1
root@SpringpathControllerPZTMTRSH7K:~#
重新注册过程:
```

root@SpringpathControllerPZTMTRSH7K:~# stcli cluster reregister --vcenter-datacenter HX-DC -vcenter-cluster HX-1 --vcenter-url 10.197.252.125 --vcenter-user administrator@vsphere.local Reregister StorFS cluster with a new vCenter ... Enter NEW vCenter Administrator password: Cluster reregistration with new vCenter succeeded root@SpringpathControllerPZTMTRSH7K:~#

#### 重新注册后:

```
root@SpringpathControllerPZTMTRSH7K:~# stcli cluster info | grep -i vc
vCluster:
    vCenterClusterId: domain-c276
    vCenterDatacenter: HX-DC <----- New entry after reregister
    vCenterURL: 10.197.252.125
    vCenterDatacenterId: datacenter-195
    vCenterClusterName: HX-1
root@SpringpathControllerPZTMTRSH7K:~#
```

## 问题:更改HX集群名称

HX UI标题中显示的Hyperflex集群名称与VC集群名称不一定相同。 您可以分别命名HX集群和 VC集群。在上述步骤中,我们了解了如何更改VC集群和数据中心名称。以下步骤用于更改HX集群 名称。

| = este HyperFlex Connect |            |                                | HX-2-clustertest                  | 0 0 A |
|--------------------------|------------|--------------------------------|-----------------------------------|-------|
| Oashboard                | $\bigcirc$ | OPERATIONAL STATUS<br>Online © |                                   |       |
| Alarms                   | -∿•        | RESILENCY HEALTH<br>Healthy ①  | ✓ 1 Node failure can be tolerated |       |

HX UI标题

## 解决方案:更改HX集群名称的过程

此更改不需要重新注册,也不会破坏集群,因为在重命名期间和之后集群保持正常。

 根据下面的屏幕截图,重命名vCenter资产列表左面板上的"重命名集群"集群名称条目。然后 刷新VC WebUI上的VC页面以检查更改

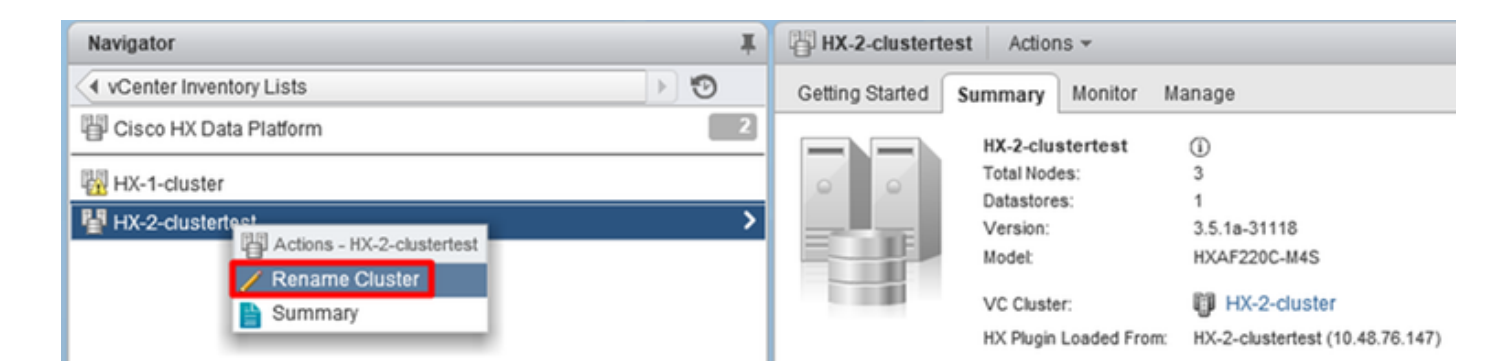

#### 2.请注意,这将相应地更改集群的HX UI标题,如下所示

| = the HyperFlex Connect | HX-2-cluster                 | ٥ | • | & |
|-------------------------|------------------------------|---|---|---|
| Dashboard               | OPERATIONAL STATUS<br>Online |   |   |   |
| Q. Alarms               |                              |   |   |   |
| HX UI新"标题               | 1)                           |   |   |   |

### 3.重命名后,您可以使用以下命令验证VC UI或Hyperflex上的更改,确保集群也保持正常

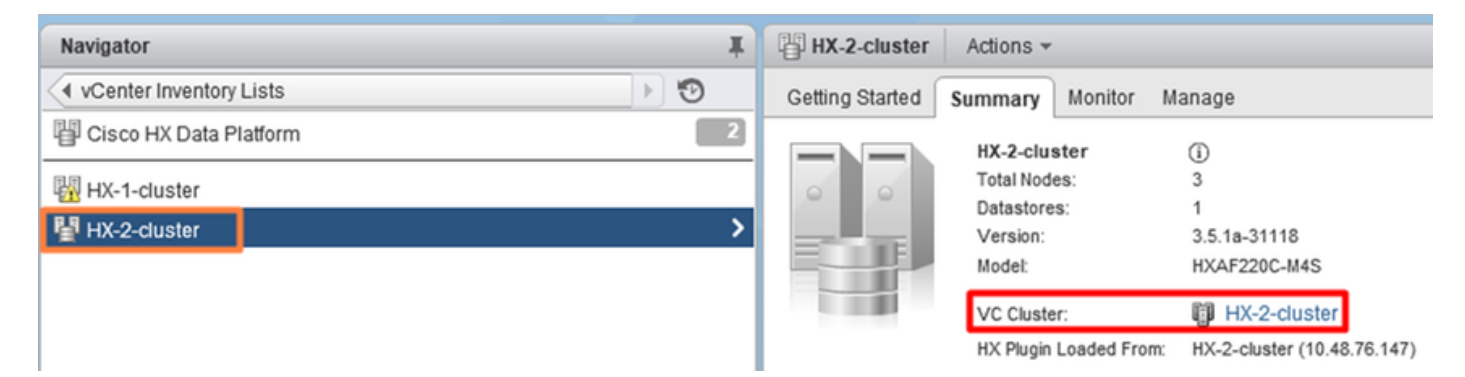

```
root@bsv-hxaf220-sc-2-2:~# stcli cluster info | grep -ie "vc\|name\|state"
    name: HyperFlex StorageController
    locale: English (United States)
    fullName: HyperFlex StorageController 3.5.1a
vCluster:
    state: online
        name: HX-2-cluster
    vCenterUrl: https://10.48.76.149
upgradeState: ok
    healthState: healthy
    state: online
        state: 1
        name: 192.168.20.102
        name: 192.168.20.103
        name: 192.168.20.101
state: online
    name: bsv-hxaf220-hv-2-1
    name: localhost
    name: localhost
    name: HX-2-cluster <---
    vCenterClusterId: domain-c402
    vCenterDatacenter: HX-1-datacenter
    vCenterURL: 10.48.76.149
    vCenterDatacenterId: datacenter-61
    vCenterClusterName: HX-2-cluster
    ucsmHostName: 10.48.76.132
    name: HX-2-cluster <---
```

```
root@bsv-hxaf220-sc-2-2:~# stcli cluster info | grep -i -B3 "hx-2-cluster"
   entityRef:
       type: virtcluster
       id: domain-c402
       name: HX-2-cluster
_ _
entityRef:
   type: cluster
   id: 4498191323471460155:8678800572152099082
   name: HX-2-cluster<---
--
   vCenterDatacenter: HX-1-datacenter
   clusterType: default_cluster
   dataReplicationFactor: 2
   ucsmOrg: hx-2-cluster
_ _
           subnetMask: 255.255.255.128
          method: dhcp
           -----
   vCenterClusterName: HX-2-cluster
   ucsmHostName: 10.48.76.132
   clusterAccessPolicy: lenient
   name: HX-2-cluster<---
```